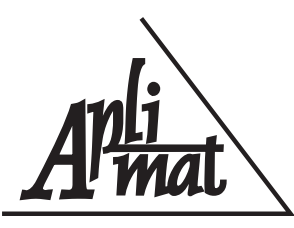

# 6<sup>th</sup> International Conference APLIMAT 2007

Faculty of Mechanical Engineering - Slovak University of Technology in Bratislava Session: Open Source Software in Research and Education

#### SPRACOVANIE A VIZUALIZÁCIA EXPERIMENTÁLNYCH DÁT

#### ŠEVČOVIČ, Ladislav, (SK)

**Abstrakt.** Pri spracovaní výsledkov meraní a pozorovaní sa široko používajú metódy grafického zobrazenia. Číselné údaje, ako výsledky meraní a pozorovaní prezentované v tabuľkovej forme neumožňujú dostatočne názorne charakterizovať zákonitosti študovaných procesov, preto je vhodné tabuľku doplniť grafom. Grafické zobrazenie poskytuje názornejšiu predstavu o výsledkoch experimentu, umožňuje lepšie pochopiť fyzikálny zmysel študovaného procesu, odhaliť všeobecný charakter závislosti premenných veličín. V prostredí OS GNU/Linux máme bohatý výber programov na spracovanie a analýzu dát, ktoré sú na rozdiel od komerčného softvéru v OS Windows voľne šíriteľné vďaka licencii GPL. **Kľúčové slová.** Regresia, spracovanie dát, open source, QtiPlot, Kpl.

#### EXPERIMENTAL DATA PROCESSING AND ITS GRAPHICAL VISUALIZATION

**Abstract.** Graphical representation is a method widely used for processing and analysing measurements and observations results. Their presentation in the form of digital data or summarized within tables cannot sometimes present the studied processes well, therefore it may be convenient to add a graph to the table. Graphic imagining may give better insight into the experimental results and make the physical meaning of the process in hand more clear as well as to reveal the general character of the functional dependence of the studied quantities. OS GNU/Linux offers many programs for data processing and analysing which are, unlike the commercial software under the OS Windows, distributed under GPL licence.

Key words and phrases. Regression, data processing, open source, QtiPlot, Kpl.

Mathematics Subject Classification. Primary 60A05, 08A72; Secondary 28E10.

# 1 Úvod

Úlohy súvisiace s vyhodnotením experimentálnych dát vo fyzikálnej a technickej praxi sa vyznačujú týmito základnými vlastnosťami:

- (a) rozsah a objem spracovaných dát obyčajne nie je veľký,
- (b) v dátach sa nachádzajú aj vybočujúce hodnoty merania a rôzne nehomogenity,
- (c) v dátach sa zvyčajne vyskytujú nelinearity, vzájomné väzby a pod., ktoré treba identifikovať a opísať,
- (d) parametre modelov majú obyčajne definovaný fyzikálny význam,
- (e) často narážame na istú neurčitosť (nejasnosť, nepresnosť) pri výbere modelu na opis dát.

Pri projektovaní pokusu je experimentátor vedený snahou získať z meraní čo najviac fyzikálne zaujímavých informácií, preto experiment často prebieha za rôznych (kontrolovaných) podmienok. Zmenou istých veličín sledujeme ich vplyv na iné veličiny. Vo väčšine prípadov sa jedná o spojitú funkčnú závislosť jednej veličiny od druhej veličiny. Napr. teplotnú závislosť odporu, závislosť anódového prúdu magnetrónu od indukcie magnetického poľa, závislosť intenzity jadrového žiarenia od hrúbky absorbátora atď. Nameraním závislosti veličín práca experimentátora nekončí, naopak, nasleduje najdôležitejšia úloha, a to *fyzikálne interpretovať výsledky meraní*. Pod pojmom interpretácie rozumieme *odôvodnenie výsledkov*. V podstate ide o *určenie príčin*, ktoré spôsobujú daný výsledok. Experimentálna práca je takto z formálneho hľadiska "obrátenou" úlohou k teoretickému postupu, ktorý z definovaných podmienok (príčin) predpokladá závery (následky) a tento fakt treba mať na zreteli pri spracovávaní merania. V konkrétnych prípadoch sa najčastejšie stretneme s týmito situáciami:

- Fyzikálna interpretácia meranej závislosti nie je dobre prepracovaná, tzn., že v čase konania experimentu neexistuje teoretický model, ktorý by viac-menej úspešne predpovedal tvar funkčnej závislosti. Potom je možné získané závislosti interpretovať iba kvalitatívne, resp. v jednoduchých prípadoch vysloviť hypotézu (napr. o lineárnej, resp. inej závislosti).
- Teoretický model predpovedá očakávanú závislosť, napr. y = a + bx. Experiment<sup>6</sup> lineárnu závislosť potvrdí. Treba nájsť "správne" hodnoty parametrov, napr. a, b, ktorým môžu zodpovedať ďalšie dôležité informácie. Úlohami tohto druhu sa zaoberá vyrovnávací počet. V súčasnej dobe sa široko využíva metóda najmenších štvorcov. Za správne hodnoty sa považujú také hodnoty parametrov, ktoré dávajú najmenší súčet druhých mocnín odchýlok medzi nameranými a teoreticky predpovedanými hodnotami. Uvedieme hlavné črty metódy.

<sup>&</sup>lt;sup>6</sup>Experiment môžeme rozdeliť na časti, ktoré sú do istej miery samostatné, voláme ich *pokusy*.

Majme nameranú funkčnú závislosť  $f_i = f(x_i)$  v bodoch i = 1, 2, ..., n. Teoretický model predpokladá závislosť  $y = F(x, p_1, p_2, ..., p_k)$ , kde  $p_1, p_2, ..., p_k$  sú parametre, ktoré sa nedajú vypočítať v rámci tohto modelu (čím menej parametrov, tým je model hodnotnejší), pričom tvar funkcie F nepoznáme. Odchýlky modelovej  $F^*$  a experimentálej funkcie  $f_i$ , vypočítané v nameraných bodoch, označíme  $e_i$ 

$$e_i = F^*(x_i, p_1^*, p_2^*, \dots, p_k^*) - f_i.$$
(1)

Vzhľadom na to, že považujeme kladné odchýlky za rovnako významné ako záporné, uvažujeme druhú mocninu  $e_i$ .<sup>7</sup> Ďalej označíme

$$\Phi = \sum_{i=1}^{n} e_i^2.$$
<sup>(2)</sup>

Úlohou je nájsť také odhady  $\hat{p}_1, \hat{p}_2, \dots, \hat{p}_k$  parametrov  $p_1, p_2, \dots, p_k$ , pre ktoré funkcia  $\Phi$  (označovaná tiež ako *účelová* alebo *kriteriálna*) nadobúda minimum. Aby mala táto požiadavka zmysel, musí byť splnených niekoľko nie práve samozrejmých predpokladov, o ktorých sa musíme pred začatím experimentu presvedčiť, pozri napr. [3, I., str. 74]:

- 1. chyba nezávisle premennej  $x_i$  je zanedbateľne malá vzhľadom na chybu závisle premennej  $f_i$ ,
- 2. chyba merania premennej  $f_i$  je náhodná veličina z normálne rozdeleného súboru, ktorý má nulovú strednú hodnotu a konštantný rozptyl v celej oblasti merania.<sup>8</sup>

Nutnou podmienkou pre minimum je potom splnenie rovnice

$$\frac{\partial \Phi}{\partial p_j^*} = 2\sum_{i=1}^n e_i \frac{\partial e_i}{\partial p_i^*} = 2\sum_{i=1}^n e_i \frac{\partial F^*(x_i, p_1^*, \dots, p_k^*)}{\partial p_j^*} = 0, \quad j = 1, 2, \dots, k.$$
(3)

Túto sústavu je možné explicitne riešiť v niektorých špeciálnych prípadoch. Všeobecne treba používať vybrané numerické metódy [1, 2, 7–9, 11].

Na spracovanie údajov, kreslenie grafických závislostí a ilustrácií existujú open source programy, ktoré sú bohato vybavené podprogramami na interpoláciu aj extrapoláciu, na fitovanie (nájdenie najlepšej aproximácie) nameranej závislosti zvolenou triedou funkcií a na optimalizáciu. Navyše, tieto programy poskytujú aj prostriedky na štatistické spracovanie výsledkov, vyhladenie závislostí, rôzne filtre a pod. Do tejto kategórie patria aj dva výborné open source programy QtiPlot a Kpl.

<sup>&</sup>lt;sup>7</sup>Všeobecne sa uvažuje nejaká párna funkcia, t. j. funkcia f(x) taká, že f(x) = f(-x). Druhej mocnine sa dáva prednosť pred absolútnou hodnotou, lebo je to hladká funkcia.

<sup>&</sup>lt;sup>8</sup>Systematické chyby ovplyvňujú experiment v rovnakom zmysle, ale vo všeobecnosti všetky merania rôznou hodnotou. Majú nenulovú strednú hodnotu a prejavujú určitú mieru vzájomnej závislosti, t. j. sú korelované. Nedodržanie predpokladu náhodnosti a nezávislosti chýb i nenulovosti ich stredných hodnôt znemožňuje použitie štatistických metód vyhodnotenia.

## 2 Použitie programu QtiPlot

QtiPlot je výkonný programový balík, ktorý poskytuje ako jednoduché tak aj veľmi zložité nástroje na analýzu dát a na kreslenie grafov. V tomto príspevku sa budeme venovať opisu verzie QtiPlot 0.8.5 v prostredí OS GNU/Linux distribúcie UBUNTU 6.06. Domovská internetová stránka programu je na URL adrese http://soft.proindependent.com/ qtiplot.html odkiaľ sa dá program stiahnuť. Na prácu v QtiPlote existujú dva druhy okien (pracovných prostredí):

- tabuľkové
- a grafické.

*Tabulkové* okno zobrazuje dáta potrebné na tvorbu grafu. V *grafickom* okne je vyobrazený graf vytvorený z týchto dát. Podľa toho, ktoré z okien je aktívne, tabuľkové alebo grafické, mení sa obsah hlavnej ponuky. Vzhľadom na rozsah možností, ktoré poskytuje program QtiPlot, ukážeme na konkrétnom príklade niektoré funkcie a ponuky QtiPlotu, ktoré sú potrebné na numerické spracovanie experimentálnych dát a ich grafickú prezentáciu.

| 🏢 table1 📃 🗖 |      |      |  |
|--------------|------|------|--|
|              | 1[X] | 2[Y] |  |
| 1            | 1    | 109  |  |
| 2            | 2    | 149  |  |
| 3            | 3    | 149  |  |
| 4            | 5    | 191  |  |
| 5            | 7    | 213  |  |
| 6            | 10   | 224  |  |

Obrázok 1: Tabuľkové okno s importovanými dátami boxbod.dat

Graf vo všeobecnosti chápeme ako grafické zobrazenie funkcie y = f(x), pričom x je nezávisle a y závisle premenná veličina. V tabuľkovom okne vkladáme do stĺpca 1[X] nezávisle premennú a do stĺpca 2[Y] a ďalších stĺpcov 3[Y], 4[Y] atď. závisle premenné. Počet premenných definujeme podľa našich požiadaviek, v prípade potreby vytvárame ďalšie stĺpce príkazom Table  $\rightarrow$  Add column alebo pravým kli-

kom myši v hlavičke tabuľky vyberieme z kontextového menu Add column. Na našu ukážku použijeme certifikované dáta z internetovej stránky Národného inštitútu štandardov a technológií Spojených štátov amerických [4]. Stiahli sme si dáta z kolekcie pre nelineárnu regresiu s názvom BoxBOD<sup>9</sup>, ktoré sú zaradené do kategórie s vysokou náročnosťou na spracovanie. Tabuľka bola uložená do dátového súboru s názvom boxbod.dat. Tento súbor teraz importujeme, postupným vyvolaním nasledovných ponúk File  $\rightarrow$  Import ASCII  $\rightarrow$  Set import option, nastavíme formát importovaných dát a potom vykonáme import dát do tabuľky, napr. z nástrojovej lišty kliknutím na ikonu

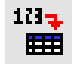

Vyhľadáme súbor boxbod.dat, po voľbe sa údaje prenesú do tabuľky, pozri obrázok 1.

<sup>&</sup>lt;sup>9</sup> http://www.itl.nist.gov/div898/strd/nls/nls\_main.shtml

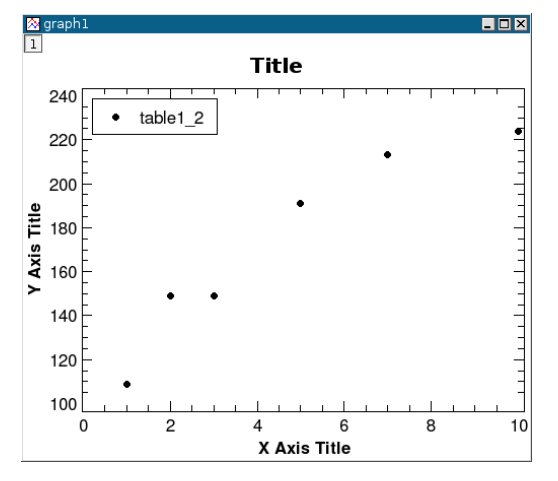

Obrázok 2: Zobrazenia dát tabuľky z obrázku 1

Kliknutím do hlavičky tabuľky a ťahom myši (alebo stlačením klávesu Shift a súčasným pohybom klávesových šípok) vyznačíme stĺpce závisle a nezávisle premennej a z hlavného menu zvolíme Plot  $\rightarrow$  Scatter. Vykreslia sa body do grafu s názvom graph 1 (obrázok 2). Aproximujme dáta znázornené v grafe na obrázku 2 exponenciálnou závislosťou v tvare

$$y = a[1 - \exp(-bx)],$$

ktorá je podľa [4] modelovou funkciou pre tieto dáta. V hlavnom menu klikneme na položku Analysis  $\rightarrow$  Non-linear Curve Fit ... a vyberieme ponuku User defined. Do ľavého

dolného okna zapíšeme aproximačnú funkciu a\*(1-exp(-b\*x)), do okienka Name vpíšeme názov funkcie, napr. boxbod, do okienka Parameters vpíšeme symboly a, b fitovaných parametrov oddelených čiarkou a medzerou, potom kliknutím na položku Save vytvorenú funkciu uložíme (objaví sa v zozname Function). Klikom myši na prvok zoznamu z okna Category sa zobrazí v okne Function zoznam funkcií z danej kategórie (vybrané položky sa podfarbia modrou farbou). Vyberieme si samozrejme tú našu boxbod. V príprave na fitovanie pokračujeme zaškrtnutím políčka Fit with selected user function a potom kliknutím na položku Fit>>. Otvorí sa okno, v ktorom nastavíme štartovacie hodnoty Initial guesses, vyberieme algoritmus fitovania, rozsah nezávisle premennej, maximálny počet iterácií a toleranciu na ukončenie procesu. Kliknutím na položku Fit sa odštartuje fitovanie a po jeho ukončení sa na pracovnej ploche objaví tabuľka Result Log s výsledkami, pričom sa v grafe zobrazí regresná krivka (obrázok 3). Výsledky fitovania môžeme vložiť do poľa grafu kopírovaním tabuľky cez schránku, pričom môžeme použiť postup na editovanie a vkladanie textu do plochy grafu Graph  $\rightarrow$  Add text. Výsledok vidíme znázornený na obrázku 3 a uvádzame tu aj tabuľku výsledkov:

```
16.09.2006 00:08:27 Fit1:
Non-linear fit of table3_2,
using function boxbod(x, a, b)=a*(1-exp(-b*x))
Scaled Levenberg-Marquardt algorithm with tolerance = 0.0001
From x=1 to x=10
a=213.811069200896 +/- 0.723006
b=0.547218222427426 +/- 0.00611864
------Chi^2/doF = 292.002
------
Iterations = 7
Status = success
```

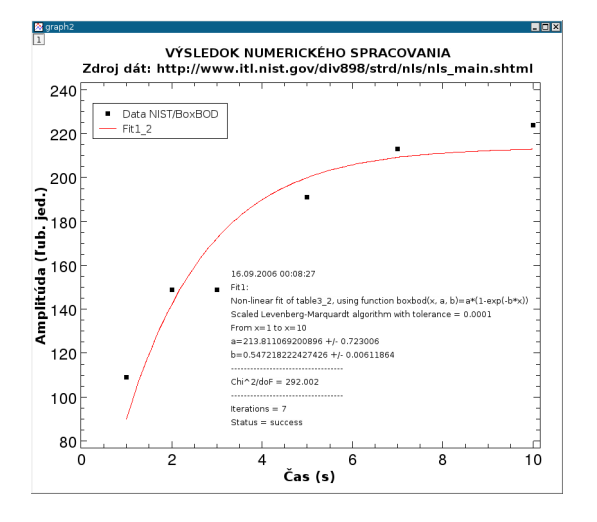

Obrázok 3: Nelineárna regresia dát BoxBOD exponenciálnou funkciou Výpis nás informuje o dátume a čase fitovania, že toto fitovanie údajov z tabuľky table3\_2 funkciou boxbod je prvé v tomto projekte, urobené nelineárnou metódou použitím Levenbergovho-Marquardtovho algoritmu s toleranciou 0.0001. Ďalej sa uvádza rozsah nezávisle premennej x, fitované parametre a a b so štandardnými neistotami, hodnota  $\tilde{\chi}^2 = \chi^2/(n-k)$  (redukovaná hodnota funkcie *chí kvadrát*  $\chi^2$ , pozri [5,10]), počet iterácií a napokon hlásenie, že proces fitovania bol ukončený úspešne.

Program QtiPlot počíta redukovanú hodnotu  $\chi^2$  označenú ako Chi^2/doF, kde doF znamená Degrees of Freedom

čiže n - k a štandardná neistota parametra je určená podľa vzťahu

$$\sigma^{\rm qti} = \sqrt{\frac{(\rm cov)_{ii}}{\rm Chi^2/doF}}.$$
(4)

Na internetovej stránke inštitútu NIST sa však dočítame, že ich údaj štandardnej neistoty parametra sa počíta podľa vzťahu

$$\sigma^{\text{nist}} = \sqrt{(\text{cov})_{ii}},\tag{5}$$

kde  $(cov)_{ii}$  je v oboch prípadoch kovariančná matica parametrov regresie, pozri napr. v prácach [5,6]. Pri rovnosti kovariančných matíc, potom súvis oboch údajov môžeme vyjadriť vzťahom

$$\sigma^{\text{nist}} = \sigma^{\text{qti}} \sqrt{\text{Chi}^2/\text{doF}}.$$
(6)

Keď teda potrebujeme výsledok numerického spracovania dát regresiou programom QtiPlot uviesť so štandardnou neistotou hľadaných parametrov, musíme tento "nedostatok" výpočtu programu korigovať použitím vzťahu (6), štandardná neistota parametra regresie sa uvádza v takom tvare, ako na internetovej stránke inštitútu NIST.

## 3 Použitie programu Kpl

Program Kpl je jednoduchý z pohľadu ovládania, poskytuje však rozsiahle možnosti na vyhladzovanie, optimalizáciu a numerické operácie s nameranými dátami (napr. derivovanie, integrovanie); môžeme ho dopĺňať vlastnými funkciami a knižnicami, ktoré sa napíšu a skompilujú v programovacom jazyku C. Na rozdiel od programu QtiPlot neumožňuje štatistické výpočty a charakteristiky dát. Domovská internetová stránka programu je na adrese http://frsl06.physik.uni-freiburg.de/privat/stille/kpl/. Na prácu v Kpl máme k dispozícii jedno pracovné okno.

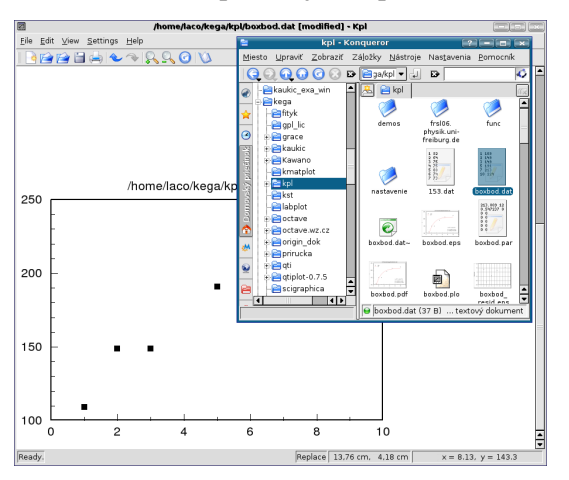

Obrázok 4: Importovanie a zobrazenie dát metódou ťahaj a pusť

Program Kpl má síce vlastný editor tabuliek, ale s obmedzenými možnosťami formátovania, preto si na vytvorenie tabuľky vyberme radšej nejaký textový ASCII editor (napr. Kate, gedit, KSpread a pod.). Dátový súbor vytvárame a editujeme v stĺpcovom formáte, a pri jeho ukladaní do pracovného priečinka mu pridávame príponu dat. Symbolom desatinnej rádovej čiarky môže byť desatinná čiarka alebo desatinná bodka a ako oddeľovač (separátor) stĺpcov odporúčame použiť tabulátor (Tab) alebo medzerník (Space). Dátový súbor môžeme importovať dvoma spôsobmi: (a) Vyvolaním ponúk File  $\rightarrow$ Open Data File ... sa otvorí dialógové

okno, v ktorom zvolíme symbol desatinnej rádovej čiarky a vyhľadáme na disku súbor na importovanie. (b) Otvoríme program Kpl a potom nejaký program na spravovanie súborov (napr. Konqueror alebo Krusader), v ktorom vyhľadáme súbor, ktorý chceme zobraziť. Označíme ho ľavým klikom myšky a ťahom ho premiestnime do okna programu Kpl, kde klik uvoľníme (metóda Drag and Drop), pozri obrázok 4.

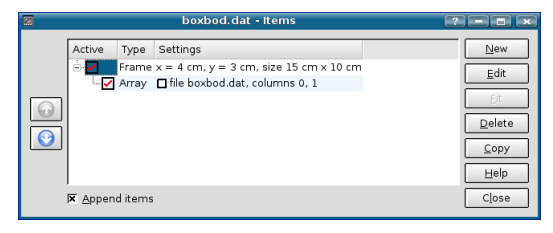

"Surový" graf z obrázku 4 môžeme upravovať vyvolaním položky ltems ... Aktivuje sa dvoma spôsobmi, pravým klikom myši do prázdneho poľa v okne programu (mimo poľa grafu) a z kontextového menu vyberieme žiadanú položku alebo vyvolaním ponúk Edit → ltems ..., pozri obrázok 5. Tak, ako v prí-

Obrázok 5: Pracovné okno položky Items ... pade programu QtiPlot aproximujme dáta znázornené v grafe na obrázku 4 exponenciálnou závislosťou v tvare

$$y = a[1 - \exp(-bx)],$$

ktorá je podľa [4] modelovou funkciou pre tieto dáta. Kpl implicitne takúto funkciu neponúka, ale môžeme ju napísať ako program v jazyku C, napr. boxbod.c, a skompilovaním vytvoriť knižnicu (modul) boxbod.so.

Postup je nasledovný: v textovom editore napíšeme napríklad takéto funkcie v jazyku C. Prvá plotfunc bude na vykreslenie fitovanej čiary do grafu, druhá fitfunc na iteráciu:

```
/*
     boxbod.c 2D functions for Kpl
                                              */
/*
                                              */
/*
     Copyright (C) 2006 by Ladislav Sevcovic
                                              */
/*
      <ladislav.sevcovic@tuke.sk>
                                              */
/*
                                              */
/*
     Released under the GPL; see file LICENSE for details.
                                              */
/*
                                              */
     Use the following command to compile the C function
/*
                                              */
/*
     and create a shared library:
                                              */
/*
     gcc -Wall -shared -fPIC -o boxbod.so boxbod.c -lm
                                              */
/*
     Do this in a X terminal windows (shell).
                                              */
/*
     At the X terminal type: nm boxbod.so>boxbod.def
                                              */
/*
                                              */
/*
     exponential(x, p) calculates of exponential
                                              */
/*
     Returns: p[0] * (1 - exp(-p[1] * x))
                                              */
#include <math.h>
double plotfunc(double x, const double* p)
{
return(p[0] * (1 - exp(- p[1] * x)));
}
double fitfunc(double x, const double* p)
{
 int i;
 double f;
 f = p[0];
 for (i = 0; i < 3; i += 1)
   f == p[i] * (1 - exp(- p[i + 1] * x));
 return f:
}
```

Súbor uložíme do pracovného priečinka pod menom boxbod.c a do príkazového riadka v okne X terminálu najprv napíšeme

 $gcc_{\sqcup}-Wall_{\sqcup}-shared_{\sqcup}-fPIC_{\sqcup}-o_{\sqcup}boxbod.so_{\sqcup}boxbod.c_{\sqcup}-lm$ Stlačním klávesu Enter spustíme kompiláciu nášho programu do binárnej knižnice boxbod.so. Potom napíšeme

 $\texttt{nm}_{\sqcup}\texttt{boxbod.so}\texttt{boxbod.def}$ 

Opätovným odoslaním vytvoríme tabuľku symbolov.<sup>10</sup> Dva skompilované súbory boxbod. so a boxbod. def použijeme na fitovanie, presuňme ich teda do pracovného priečinka, v ktorom máme ostatné súbory s dátami pre Kpl alebo do osobitného podpriečinka, v ktorom budú len knižnice (aj budúce).

<sup>&</sup>lt;sup>10</sup>Súčasťou OS GNU/Linux je aj kompilátor gcc jazyka C a rad ďalších programátorských nástrojov. Program nm vytlačí tabuľku symbolov (zoznam názvov) v abecednom poradí pre jeden alebo viac objektových súborov. Výstup obsahuje pre každý symbol meno, hodnotu, typ, veľkosť a pod.

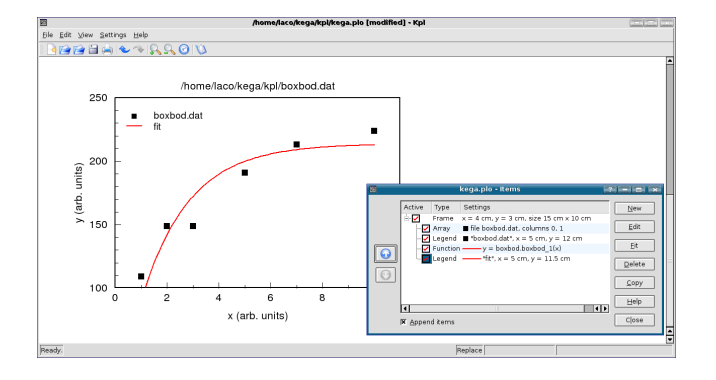

Teraz už môžeme začať s fitovaním dát. V okne položky Items klikneme na ponuku New a potom na ponuku Function. Vyhľadáme si našu knižnicu boxbod.so a z nej vyberieme funkciu plotfunc, doplníme xmax na 10, nastavíme symbol, veľkosť a farbu fitovacej čiary v grafe a výber ukončíme potvrdením Apply a potom OK. Prejdeme opäť do okna Items, kde

Obrázok 6: Výsledný graf s fitovanou krivkou pre dáta boxbod.dat

klikneme na novovytvorenú položku Function a potom na okienko Fit, čím sa nám otvorí okno Parameter fit. Zaškrtneme ľavé okienka  $\boxtimes$  pre parametre p0 a p1 a do pravých vpíšeme ich štartovacie hodnoty, pre p0=100 a pre p1=0.75. Fitovanie bude nelineárne, preto zaškrtneme aj okienko  $\boxtimes$  Nonlinear fit. Kliknutím do položky Model sa otvorí okno Error model function, v ktorom opäť vyhľadáme knižnicu boxbod. so a z nej tentoraz vyberieme funkciu fitfunc, ako argument zvolíme ycolumn. Kliknutím na položku Edit zadáme štartovacie parametre iteračného procesu (stačí napr. p0=1). Výsledné parametre fitovanej funkcie y=p[0]\*(1-exp(-p[1]\*x)) sa vpíšu do príslušných okienok parametrov. Kliknutím na položku Apply sa výsledok fitovania zobrazí v grafe, ako spojitá krivka (obrázok 6). Prácu s fitovaním ukončíme kliknutím na položku OK. Do grafu vložíme legendu, názvy osí a pod., pre viac informácií o úprave grafov pozri [10, str. 65].

## 4 Záver

Keď hovoríme o vyhodnocovaní experimentálnych dát a o ich príprave na ďalšiu prezentáciu s použitím osobného počítača, potom samozrejme musíme venovať náležitú pozornosť nielen samotným programom, ale aj metódam a postupom spracovania dát. Stručný opis použitia dvoch známych produktov z tejto oblasti nám v základoch objasnil ich niektoré špecifické vlastnosti a ukázal, že aj open source softvér disponuje dostatočnou kvalitou, ktorá nezaostáva za drahým komerčným softvérom (v mnohých prípadoch pre bežného používateľa nedostupným). Mali sme možnosť pracovať aj s programom Origin 6.1<sup>11</sup>, ktorému sa opisovaná verzia QtiPlot 0.8.5 svojimi možnosťami a ponukou najviac približuje. Čo sa týka rozdielu z pohľadu bežného používateľa, QtiPlot má menší výber formátov pre grafický výstupu. Nepokladáme to ale za taký veľký nedostatok. Origin 6.1 má však lepšie vypracované možnosti napr. ponuky Analysis v grafickom móde a rozšírenejšiu ponuku modulu Non-Linear Curve Fit..., lepšiu 3D grafiku a iné, ktoré nám však pri štandardnej práci

<sup>&</sup>lt;sup>11</sup>Komerčný program, cena aktuálnej verzie Origin 7.5 je asi 19000,- SKK bez DPH.

s programom nebudú chýbať.

Okrem programov QtiPlot a Kpl existuje veľa ďalších OSS programov použiteľných na účely spracovania a grafického zobrazenia dát, uveďme napríklad: Labplot, Octave, Pylab, Grace, R.

#### **Pod'akovanie**

Táto práca vznikla s podporou grantovej agentúry KEGA v rámci riešenia projektu 3/2158/04 "Využitie open source softvéru vo výučbe na vysokých školách".

## Literatúra

- KAUKIČ, M.: Numerická analýza I. Základné problémy a metódy. Žilina : MC Energy, s. r. o. 1998
- [2] PIRČ, V. BUŠA, J.: Numerické metódy. Košice : elfa, 2002, ISBN 80-89066-25-9
- [3] PETROVIČ, P. NADRCHAL, J. PETROVIČOVÁ, J.: Programovanie a spracovanie dát I., II. Košice : Edičné stredisko UPJŠ, 1989
- [4] NIST National Institute of Standards and Technology. Statistical reference Datasets. http://www.itl.nist.gov/div898/strd/general/dataarchive.html
- [5] PRESS, W. H. et al.: Numerical Recipes in C The Art of Scientific Computing. New York : Cambridge University Press, 1992, 2<sup>nd</sup> Ed. Kniha v PDF formáte je dostupná na URL adrese: http://www.nrbook.com/b/bookcpdf.php
- [6] KUDRACIK, F.: Spracovanie experimentálnych dát. Bratislava : Univerzita Komenského, 1999, ISBN 80-223-1327-0
- [7] RIEČANOVÁ, Z. a kol.: Numerické metódy a matematická štatistika. Bratislava : ALFA, 1987
- [8] BRUNOVSKÁ, A.: Malá optimalizácia. Bratislava : Alfa, 1990, ISBN 80-05-00770-1
- [9] DÁVID, A.: Numerické metódy na osobnom počítači. Bratislava : Alfa, 1988
- [10] ŠEVČOVIČ, L.: Programy na spracovanie a vizualizáciu experimentálnych dát. Košice : TU v Košiciach, 2006, ISBN 80-8073-638-3, (obrazovková verzia ISBN 80--8073-639-1). Kniha v PDF formáte je dostupná na URL adrese: http://people. tuke.sk/jan.busa/kega/

[11] GARCIA, A., L. 2000. Numerical Methods for Physics. New Jersey : Prentice-Hall, 2000, ISBN 013-906744-2

#### Kontaktná adresa

#### Ladislav ŠEVČOVIČ (RNDr.),

Katedra fyziky FEI TU v Košiciach, Park Komenského 2, 041 20 Košice, ladislav.sevcovic@tuke.sk

## 6<sup>th</sup> INTERNATIONAL CONFERENCE APLIMAT

Section Open Source Software in Research and Education February 6–9, 2007 Bratislava, Slovakia

**Organizers:** Michal Kaukič and Miloš Šrámek

**Reviewers:** Ján Buša, Michal Kaukič, Dušan Mamrilla, Peter Mann, Andrej Petráš, Karel Šotek and Miloš Šrámek

Editors: Michal Kaukič, Miloš Šrámek, Ladislav Ševčovič and Ján Buša

ISBN 978-80-969562-7-2

Zborník bol vydaný s podporou SKOSI, n. o.

Copyright ©2007 autori príspevkov

Ktokoľvek má dovolenie vyhotoviť alebo distribuovať doslovný opis tohoto dokumentu alebo jeho časti akýmkoľvek médiom za predpokladu, že bude zachované oznámenie o copyrighte a o tom, že distribútor príjemcovi poskytuje povolenie na ďalšie šírenie, a to v rovnakej podobe, akú má toto oznámenie.